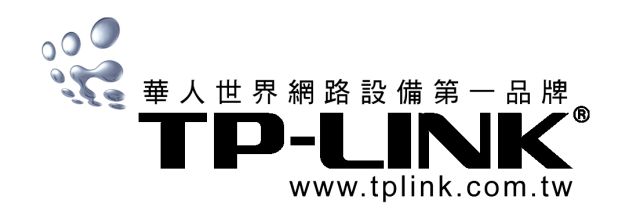

\*支援 eXtended Range™ 無線傳輸技術

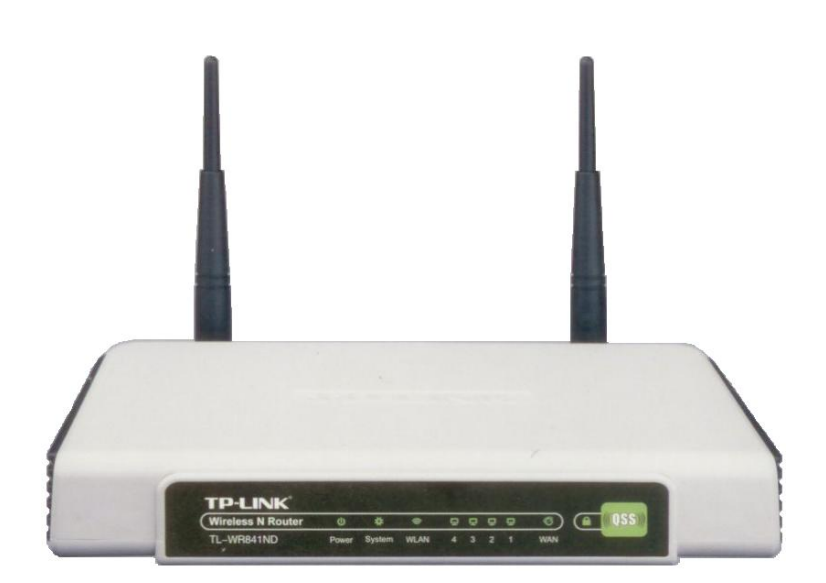

# 快速安裝手冊 Quick Setup Guide

繁體中文版 (Traditional Chinese)

台灣地區總代理
台灣塔米歐實業有限公司
236 台北縣土城市裕民路 116 號 17 樓 電話: (02) 2266-0788 傳真: (02) 2266-0078 E-mail: service@tplink.com.tw

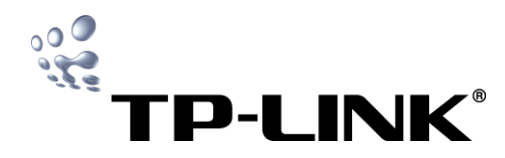

## 目錄

| 產品包裝                               | 1 |
|------------------------------------|---|
| 產品介紹                               | 1 |
| 快速安裝指南                             | 1 |
| 步驟一:將本產品與電腦、xDSL/Cable Modem 等設備連接 | 1 |
| 步驟二:TCP/IP 設定                      | 1 |
| 步驟三:驗證分享器和電腦間是否成功連接                | 2 |
| 步驟四:快速設定                           | 2 |
| LAN 設定                             | 3 |
| WAN 設定                             | 4 |
| 複製網路卡卡號                            | 5 |
| QSS 設定                             | 6 |
| 無線網路設定                             | 7 |
| 無線網路安全設定                           | 7 |
| 防火牆設定                              | 8 |
| 時間設定                               | 8 |
| 回復出廠預設值                            | 9 |
| 重新啟動                               | 9 |
| 更改使用者名稱與密碼                         | 9 |
| 技術支援                               | 9 |

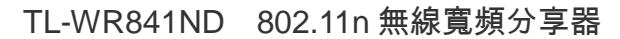

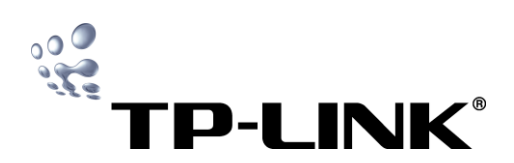

#### 產品包裝

請檢查產品包裝盒內應有下列物品:

- 802.11n 無線寬頻分享器 ×1
- AC 電源供應器 ×1
- 快速安裝手冊 ×1
- 相關光碟 ×1(內含使用者手冊)

如有缺損情形,請洽我們的經銷商或原購買處尋求進一步的協助。

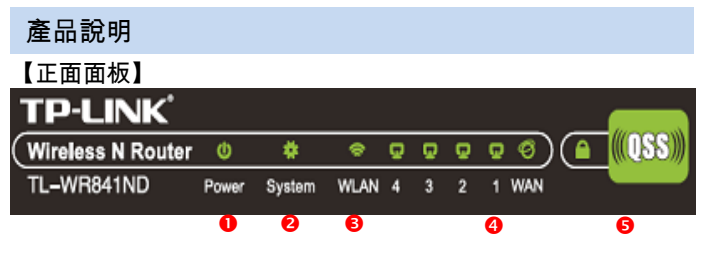

❶Power:燈亮→正常;燈暗→未接電源。

❷System:燈亮→系統異常;燈暗→系統異常;閃爍→正常運作

❸WLAN:燈暗→關閉無線功能;燈亮→正常運作

 ●WAN:燈亮→已連線;燈暗→未連線;閃爍→使用中 1/2/3/4(LAN):燈亮→已連線;燈暗→未連線;閃爍→使用中
 ●QSS:閃爍(綠燈)→無線裝置透過 QSS 連結網路。

QSS.闪床(脉湿)→無線裝置透過 QSS 座船網路。 燈亮(綠燈)→無線裝置透過 QSS 成功加入網路。

閃爍(紅燈)→無線裝置無法透過 QSS 加入網路。

#### 【背面面板】

|   | POWER | ()<br>RESET | [][ | 2 | ]<br> | ربا<br>ب |  |
|---|-------|-------------|-----|---|-------|----------|--|
| - |       |             |     |   |       |          |  |

●天線接頭:TL-WR841ND 可拆換。

❷電源插孔:接插電源。

●RESET:將設定值恢復至原廠預設值。

❹WAN:RJ-45 乙太網路埠,連接到您的 xDSL/Cable Modem。

❶1/2/3/4(LAN):RJ-45 乙太網路埠,連接電腦、Hub 和 Switch...等。

#### 快速安裝指南

本章將敘述如何安裝及設定您的 TL-WR841ND 無線寬頻分享器。這些步 驟只需要您幾分鐘時間,設定成功後,您就可以透過分享器連線。 步驟一:將本產品與電腦、xDSL/Cable Modem 等設備連接 【連接示意圖】 在安裝本產品之前,請先確認網路連線正常,如有任何疑問,請洽 詢您的網路服務供應商(以下簡稱 ISP,如 Hinet、Seednet...等)。 請依下列步驟完成安裝:

1. 將您的電腦、xDSL/Cable Modem 及本產品先行關機。

2. 將本產品置放於適當的位置。最佳的位置為需要無線連接的範圍 中心。

- 3. 調整本產品的天線方向。通常直立的角度是最好的。
- 4. 將電腦、Switch 或 Hub 連接到 LAN 通訊埠。
- 5. 將 xDSL/Cable Modem 連接到 WAN 通訊埠。
- 6. 將電源供應器正確接上,確認燈號正常,本產品將自動啟動。
- 7. 將您的電腦及 xDSL/Cable Modem 開機。

步驟二:TCP/IP 設定

TL-WR841ND 無線寬頻分享器的網址預設值是 192.168.1.1。預 設的子網路遮罩則是 255.255.255.0

#### 【設定自動取得 IP 位址】

以 Windows XP 作業系統做為範例

#### 1. 點選[開始]功能表→點選[控制台]

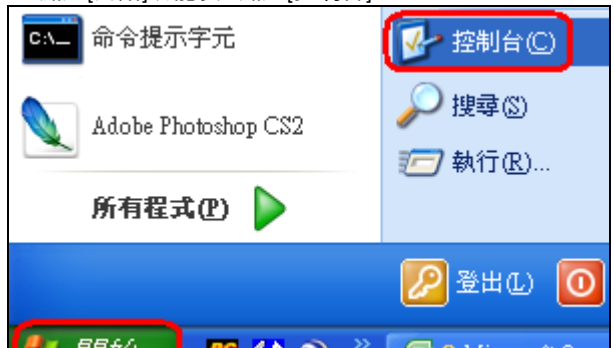

| <b>₩</b> 1%⊐ | . 🔤 🔽 😂 👘 |
|--------------|-----------|
|              | <b>.</b>  |

| 2. 點選[ <b>網路</b> ] | 里禄] |
|--------------------|-----|
|--------------------|-----|

3. 在[區域連線]上按右鍵→點選[內容]

4. 選擇[Internet Protocol (TCP/IP)]→點選[內容]

| 一般 進階                                                 |
|-------------------------------------------------------|
| 連線使用:                                                 |
| 👺 Realtek R TL8139 Family PCI Fast Etl                |
| 這個連線使用下列項目(0):                                        |
| 🗹 📮 File and Printer Sharing for Microsoft Networks   |
| Thtemet Protocol (TCP/IP)                             |
| 安裝(1) 解除安裝(1) 内容(12)                                  |
|                                                       |
| 傳輸控制通訊協定/網際網路通訊協定(TCPAP)。這是預設的廣域網路通訊協定,提供不同網路之間的通訊能力。 |
| ✓連線後,在通知區域內顯示圖示(₩) ✓ 在這個連線只有有限連線或沒有連線能力時通知我(M)        |
| 確定 取消                                                 |

5. 勾選[自動取得 IP 位址]→勾選[自動取得 DNS 伺服器位址]→按下

🔀 2 Microsoft O

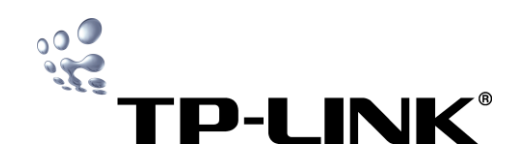

## 快速安裝手冊

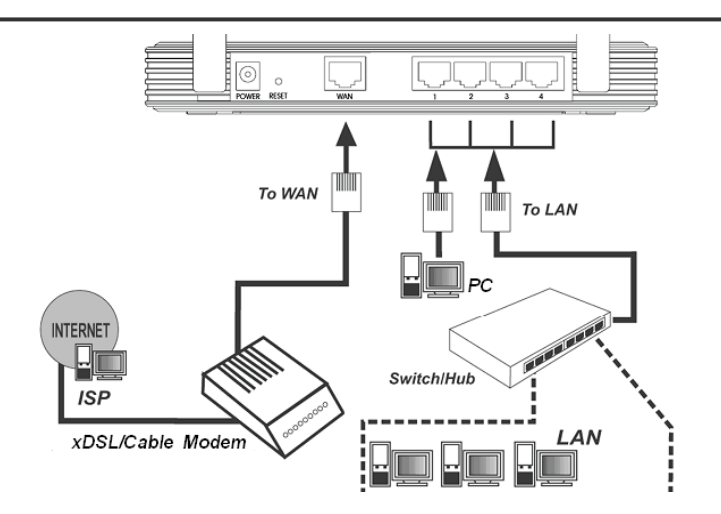

[確定]

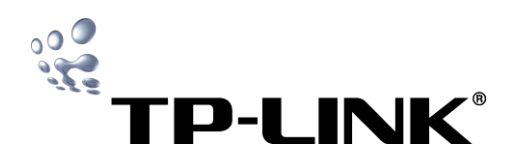

快速安裝手冊

| 一般其他設定                                                                                                 | 步驟四:快速設定                                                       |
|----------------------------------------------------------------------------------------------------|----------------------------------------------------------------|
| 如果您的網路支援這項功能,您可以取得自動指                                                                                  | 使用瀏覽器來設定 TL-WR841ND 無線寬頻分享器是既簡單又好管理                            |
| 則,您必須詢問網路系統管理員正確的 IP 設定。                                                                               | 的。跨平台,任何作業系統,如 Windows、麥金塔或 UNIX OS等的                          |
| (● 自動取得 IP 位址 (○)                                                                                      | 瀏覽器皆可使用(在此以 Internet Explorer 作範例)。                            |
| ── 使用下列的 IP 位址(③):                                                                                     |                                                                |
| IP 位址①:                                                                                                | 1. 點選[開始]功能表→[所有程式]→[Internet Explorer]                        |
|                                                                                                    | 2. 點選[工具]→點選[網際網路選項]                                           |
|                                                                                                    | 🗟 TP-LINK - Microsoft Internet Explorer                        |
| 預設閘道(D):                                                                                               |                                                                |
|                                                                                                    |                                                                |
| ● 自動取得 DNS 伺服器位址(B)                                                                                    | 網址① 🗣 http://www.tplink.com.tw/ 管理附加元件( <u>A</u> )<br>同共成理(公)  |
| ── 使用下列的 DNS 伺服器位址(E):                                                                                 | Google - Windows Update (U) lank                               |
| 慣用 DNS 伺服器 (P):                                                                                        | DS.Lite                                                        |
| 其他 DNS 伺服器(A):                                                                                         | Yahoo! Messenger<br>FlashGet                                   |
|                                                                                                    | 建立行動最愛                                                         |
| (確定) 取消                                                                                                | 網際網路選項(0)                                                      |
| 6. 關掉分享器後再將 PC 關機。然後重新啟動分享器與 PC。本產品內建                                                                  | 」 3. 選擇[連線]→點選[區域網路設定]                                         |
| DHCP 伺服器,將會自動分配 IP 給電腦。                                                                                |                                                                |
|                                                                                                    |                                                                |
| ① 若您想要手動設定 IP 位址,請參考本產品的使用者手冊。                                                                         |                                                                |
| 步驟三:驗證路由器和電腦間是否成功連接                                                                                    |                                                                |
| 點選[開始]功能表→點選[執行]                                                                                       | 撥號及虛擬私入網路設定值(10) 新增(10)                                        |
| 在[開啟]欄位中輸入 ping 192.168.1.1,按下[確定]                                                                     | 移除( <u>R</u> )                                                 |
| 教行 ? 🔀                                                                                                 | 如果您設定連線時必須設定 proxy 伺服器,請<br>選擇 B常定值 。                          |
|                                                                                                    | <ul> <li>● 永遠不撥號連線(C)</li> </ul>                               |
| 制入在式、首科交、文件影响除制路首源的名稱,Windows會自動開啓。                                                                    | <ul> <li>網路連線不存在時撥號(<u>M</u>)</li> <li>永遠使用預設的連線(Q)</li> </ul> |
| 開啓(O): ping 192.168.1.1                                                                                | 目前的預設值:無 設成預設值(E)                                              |
|                                                                                                    |                                                                |
| 確定 取消 瀏覽(2)                                                                                            | 區域網路(LAN)設定<br>區域網路設定不可套用到撥號連線。諸選擇上                            |
| 0                                                                                                    | 刘浩武元年末7進11 级 就起现在。<br>————————————————————————————————————     |
| 若顯示以下畫面,表示您已經成功的建立電腦與路由器之間的連線                                                                          |                                                                |
| Finging 192.168.1.1 with 32 bytes of data:                                                             | 確定 取消 委用(点)                                                    |
| Reply from 192.168.1.1: bytes=32 time<10ms TTL=64<br>Reply from 192.168.1.1: bytes=32 time<10ms TTL=64 | 4. 確認下列三個選項「沒有」勾選,按下[確定]                                       |
| keply from 192.168.1.1: bytes=32 time(10ms 111=64<br>Reply from 192.168.1.1: bytes=32 time(10ms ITL=64 |                                                                |
| Ping statistics for 192.168.1.1:<br>Packets: Sent = 4, Received = 4, Lost = 0 (0% loss),               |                                                                |
| Approximate round trip times in milli-seconds:<br>Minimum = 0ms, Maximum = 0ms, Average = 0ms          | 自動設定會取代手動設定。要確保使用手動設定,諸停用自動設                                   |
|                                                                                                    |                                                                |
| Pinging 192.168.1.1 with 32 bytes of data:                                                             |                                                                |
| Request timed out.<br>Request timed out.                                                               | 網址( <u>R</u> )                                                 |
| Request timed out.<br>Request timed out.                                                               | Proxy 伺服器                                                      |
| Ping statistics for 192.168.1.1:<br>Packets: Sent = 4, Received = 0, Lost = 4 (100% loss),             | 口在您的區域網路使用 Proxy 伺服器(這些設定將不會套用到撥                               |
| Approximate round trip times in milli-seconds:<br>Minimum = Oms, Maximum = Oms, Average = Oms          |                                                                |
| 若連接失敗,請依照下列步驟檢查:                                                                                       | millium)<br>「新端細址不使田 Prover(B)                                 |
| 1. 路由器與您的電腦之間的連接是正確的嗎?                                                                                 |                                                                |
| 2. 路由器上的 Link/Act LED 燈號和您電腦的網路卡上的 LED 燈號都該是                                                           | <ul> <li>         • 一確定         取消      </li> </ul>            |
| 亮的                                                                                                    |                                                                |
| 3. 您電腦中的 TCP/IP 是正確的嗎?                                                                                 | 5. 壮[網址]慵12甲鍵入 http://192.168.1.1                              |
| 4. 如果路由器的 IP 是 192.168.1.1,您電腦分配的 IP 位址應該在                                                             |                                                                |
| 192.168.1.2~192.168.1.254 之間,閘道則為 192.168.1.1                                                          |                                                                |
| 5. 重新確認每一個步驟是否正確設定                                                                                     |                                                                |
|                                                                                                    |                                                                |

技術支援:http://www.tplink.com.tw

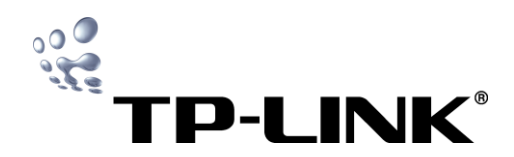

# 快速安裝手冊

6. 若仍無法解決,請與我們連繫

| 📓 Goog | le - Micro | soft Intern | et Explorer      |                |                     |   |
|--------|------------|-------------|------------------|----------------|---------------------|---|
| 檔案①    | 編輯(E)      | 檢視(♡)       | 我的最愛( <u>A</u> ) | 工具( <u>T</u> ) | 説明(H)               |   |
| •      | •          | ×¢          | ☎ <              | 90             | <b>8</b> - <b>2</b> | F |
| 網址(D)  | http://1   | 92.168.1.1  |                  |                |                     |   |

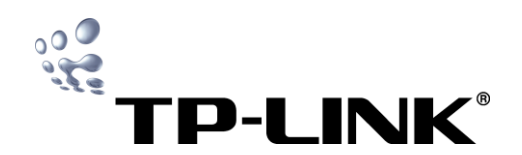

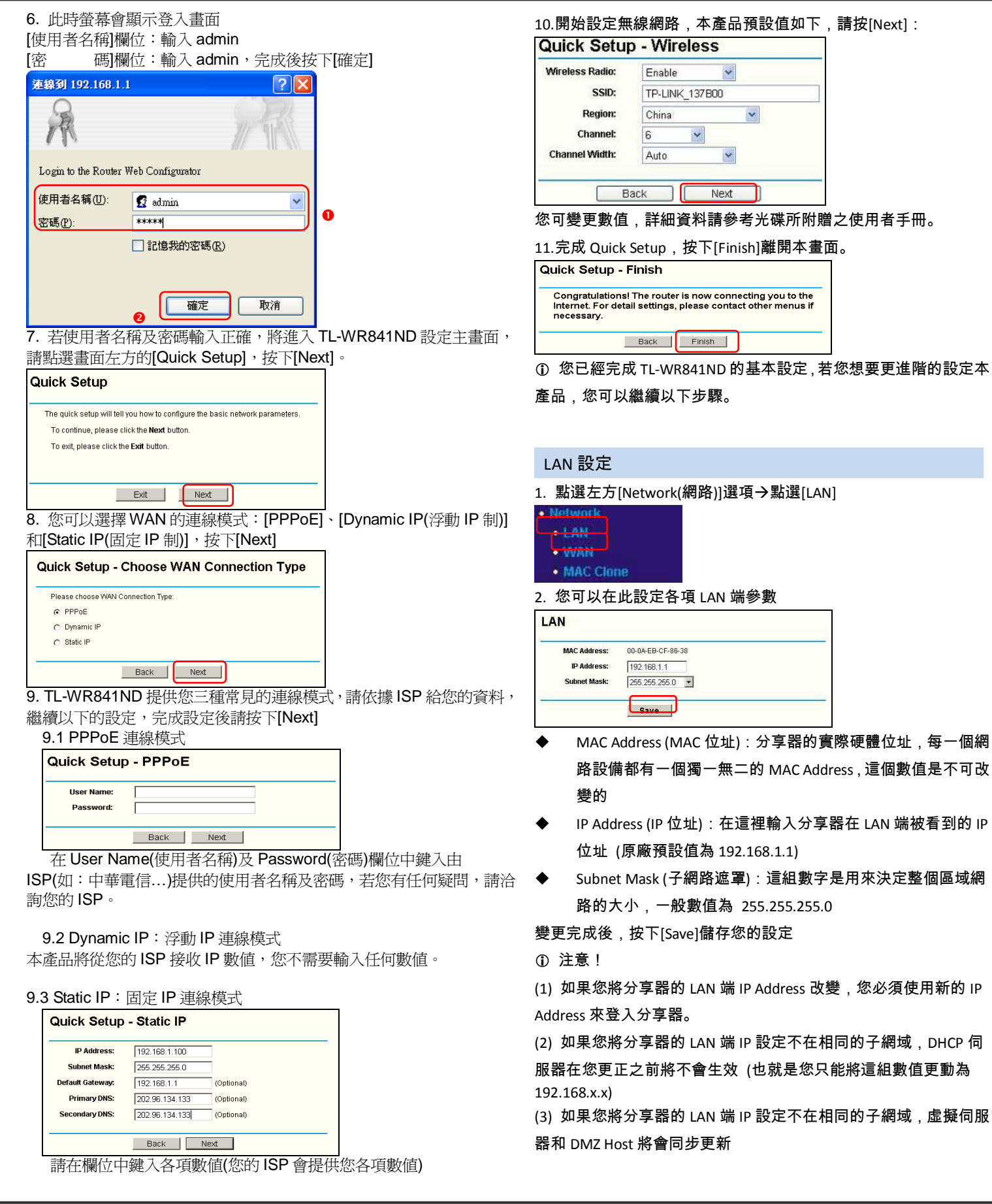

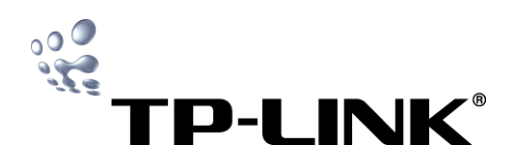

#### WAN 設定

- 1. 點選頁面左方[Network(網路)]選項→點選[WAN]
  - Network
     LAN
     WAN
- MAC Clone
- 2. 您可在此設定各項 WAN 埠參數
- ▶ 請您先選擇連線方式(Dynamic IP / Static IP / PPPoE)
- ◆ 如果沒有登入參數 (帳號密碼、IP 位址),請選擇 Dynamic IP
- ◆ 如果您使用固定 IP(有 IP 位址參數),請選擇 Static IP
- ◆ 如果您有 User name(帳號)和 Password(密碼),請選擇 PPPoE
   ① 如果您不確定您的上網形式,請趕快聯絡您的 ISP 以取得正確資訊。
- 3. 以下將依序說明各項連線方式:
  - 3.1 Dynamic IP (浮動 IP)

如果您選擇 Dynamic IP (浮動 IP), 分享器將會由您的 ISP 自動取得

#### IP 參數

| WAN                                                    |                         |  |
|--------------------------------------------------------|-------------------------|--|
| WAN Connection Type:                                   | Dynamic IP 🔽 🔽          |  |
| IP Address:                                            | 0.0.0.0                 |  |
| Subnet Mask:                                           | 0.0.0.0                 |  |
| Default Gateway:                                       | 0.0.0.0                 |  |
|                                                        | Renew Release           |  |
| MTU Size (in bytes):                                   | (The default is 1500)   |  |
|                                                        | 🔽 Use These DNS Servers |  |
| Primary DNS:                                           | 168.95.192.1            |  |
| Secondary DNS:                                         | 168.95.1.1 (Optional)   |  |
| Get IP with Unicast DHCP (It is usually not required.) |                         |  |
|                                                        | Save                    |  |

這個頁面顯示由您的 ISP 自動提供的參數值包含了 IP Address (IP 位址), Subnet Mask (子網路遮罩), Default Gateway (預設閘道)等。 按下 Renew (更新)鈕可更新所有參數;按下 Release (釋放)按鈕則 可解除所有的 IP 參數。

- ♦ MTU Size (最大傳輸單位):除非您的 ISP 要求,否則請不要更 動這個數值
- ◆ Use These DNS Servers:如果您的 ISP 提供您一或兩個 DNS 伺服器的位址,請勾選[Use These DNS Servers],然後輸入主要 跟備援兩個 DNS 伺服器位址。如果沒有提供,表示您的 ISP 會自動提供 DNS 服務

①瀏覽網頁時若出現 Address not found 的錯誤訊息,很可能是您的 DNS 伺服器沒有設定好。若您的設定都依照以上步驟完成,請洽詢 您的 ISP 以取得正確的 DNS 伺服器資訊

♦ Get IP with Unicast DHCP:除非您的 ISP 的 DHCP 伺服器不支 援廣播功能,否則請不要勾選這個選項 3.2 Static IP(固定 IP)

14/A N

如果您選擇 Static IP (固定 IP), 您的 ISP 應該會提供您相關的 設定參數數值,請在相關欄位後面填上由 ISP 給定之參數:

| WAN                  |             |                      |
|----------------------|-------------|----------------------|
| WAN Connection Type: | Static IP   | ~                    |
| IP Address:          | 0.0.0       |                      |
| Subnet Mask:         | 0.0.0       |                      |
| Default Gateway:     | 0.0.0       | (Optional)           |
| MTU Size (in bytes): | 1500 (      | The default is 1500) |
| Primary DNS:         | 168.95.192. | 1 (Optional)         |
| Secondary DNS:       | 168.95.1.1  | (Optional)           |
| (                    | Save        |                      |

- ◆ IP Address (IP 位址):在此輸入您 ISP 提供的 IP 位址
- ◆ Subnet Mask (子網路遮罩):在此輸入您 ISP 提供的子網路遮罩。通常是 255.255.255.0
- ◆ Default Gateway (預設通訊閘):在此輸入您 ISP 提供的
   通訊閘 IP 位址
- ♦ MTU Size (最大傳輸單位):除非您的 ISP 要求,否則請 不要更動這個數值
- Primary DNS (主要 DNS 伺服器): 在此輸入您 ISP 提供的 DNS 伺服器位址(必填)
- ♦ Secondary DNS (備援 DNS 伺服器): 在此輸入您 ISP 提供 的備援 DNS 伺服器位址

### 3.3 PPPoE

如果您選擇 PPPoE,您的 ISP 應該會提供您相關的設定數值

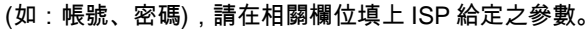

| WAN Connection Type:      | PPPoE 💌                                                         |
|---------------------------|-----------------------------------------------------------------|
| User Name:                |                                                                 |
| Password:                 |                                                                 |
| Internet Connection Mode: | Connect on Demand                                               |
|                           | Max Idle Time: 15 minutes (0 means remain active at all times.) |
|                           | C Connect Automatically                                         |
|                           | O Time-based Connecting                                         |
|                           | Period of Time:from : (HH:MM) to : (HH:MM)                      |
|                           | O Connect Manually                                              |
|                           | Max Idle Time: minutes (0 means remain active at all times.)    |
|                           | Connect Disconnect                                              |
|                           | Save Advanced                                                   |

- ◆ User Name (帳號):前期入 ISP 提供的帳號, 注意入分為。 ① 請注意帳號格式,如中華電信的帳號格式大部分的情況是 xxxxxxxx@hinet.net (x 代表數字)
  - ◆ Password (密碼):請輸入 ISP 提供的密碼,注意大小寫。

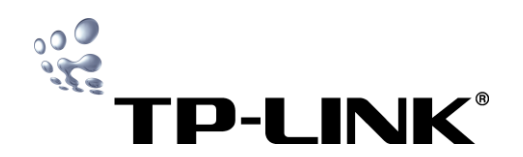

- ◆ Internet Connection Mode (網路連線模式):
- ◆ Connect on Demand:您可以在 Max Idle Time (閒置時間)中設定 分享器經過多久未動作時,網路自動斷線;若您選擇本項,分 享器會自動在最短時間內恢復您的連線。如果您希望網路永不 斷線,請在 Max Idle Time 這一欄輸入 0
- ①警告:有些看不見的連線進行中時,網路不會自動斷線。因為有 些程式會保持不斷的網路聯繫。
  - ◆ Connect Automatically:選擇本項可啟動自動連線功能
  - ◆ Time-based Connecting:選擇本項可依時間設定分享器的連斷 線狀態。請以 HH: MM (時:分)格式輸入連線與斷線時間
- ①注意!此功能必需在您設定好分享器的系統時間後才能作用。您 可點選[System Tools]→[Time]設定系統時間
  - ◆ Connect Manually:選擇本項可手動設定分享器的連斷線,您可在 Max Idle Time (閒置時間)中設定分享器經過多久未動作時網路會自動斷線,網路斷線後分享器不會自動重新連線。如果您不希望網路自動斷線,請在 Max Idle Time 這一欄輸入 0
- ・
   有些看不見的連線進行中時,網路是不會自動斷線的。因為有些程式會保持不斷的網路聯繫。
- ▶ 按下[Connect]可立刻連線
- ▶ 按下[Disconnect]可立即自動斷線
- ▶ 按下[Save]可儲存您的設定
- ➢ 按下[Advance]可進入進階設定選項

#### 進階設定(Advanced Settings)

| PPPoE Advanced Settings                              |                                                               |  |
|------------------------------------------------------|---------------------------------------------------------------|--|
| MTU Size (in bytes):                                 | [1492] (The default is 1492, do not change unless necessary.) |  |
| Service Name:<br>AC Name:                            |                                                               |  |
| ISP specified IP Address:<br>Detect Online Interval: | Use IP address specified by ISP                               |  |
| Primary DNS:<br>Secondary DNS:                       | Use These DNS Servers (Optional)                              |  |
|                                                      | Save Return                                                   |  |

- ♦ MTU Size (最大傳輸單位):除非您的 ISP 要求,否則請不要更動這 個數值。
- ◆ Service Name/AC Name:這兩個欄位請依您的 ISP 需求設定,在 ISP 沒有設別請您設定的情況下,請不要輸入任何數值(在台灣通常 ISP 不會請您輸入此數值)。

- ♦ ISP Specified IP Address (網路服務供應商指定 IP 位址):如果您的 ISP 不會自動在登入時傳送您的 IP 位址到分享器上,請勾選[Use IP Address specified by ISP],並輸入由您的網路服務供應商提供的 IP 位址。
- ◆ Detect Online Interval (線上偵測間隔):預設值是 0,您可以輸入 0 到 120 之間的秒數。分享器會依據您輸入的數值自動搜尋,0 則表示不會進行搜尋。
- ◆ Primary DNS/Secondary DNS:如果您的 ISP 不能自動在登入時 傳送您的 DNS 到分享器上,勾選[Use following DNS servers], 並輸入由您的網路服務供應商提供的 DNS 伺服器位址。如果 您有備援 DNS 伺服器位址,也請一併輸入。
- ▶ 按下[Save]儲存您的設定
- ▶ 按下[Return]回上一層畫面

#### 複製網路卡卡號(MAC Address)

1. 在某些情況下,您可能需要使用這項功能:

A.某些 ISP 業者會鎖定電腦網路卡卡號(MAC Address), 讓其他 未登錄的電腦無法使用寬頻連線。

B.某些公司或社區網路也會鎖定網路卡卡號(MAC Address),讓 未登記的電腦無法連線上網或有其它限制。

TL-WR841ND 也具有網路卡卡號(MAC Address),且一定屬 於未登錄的裝置,因此您可以使用本項功能,將您已登錄電腦的 MAC Address 複製給 TL-WR841N/TL-WR841ND。

2. 點選頁面左方[Network(網路)]選項→點選[MAC Clone]

| - | twork                |
|---|----------------------|
| • | LAN                  |
| • | WAN                  |
| • | MAC Clone            |
|   | THE REAL PROPERTY OF |

3. 點選[Clone MAC Address]您可發現上方的 WAN MAC Address 已經被複製成相同數值。

| MAC Clone                                  |            |                     |
|--------------------------------------------|------------|---------------------|
| WAN MAC Address:<br>Your PC's MAC Address: | 00-04-61-5 | Restore Factory MAC |
| (                                          | Save       |                     |

- 4. 點選[Save]儲存您的設定。
- ① 注意!您按下 Save 鈕後,分享器會自動請求重新開機。

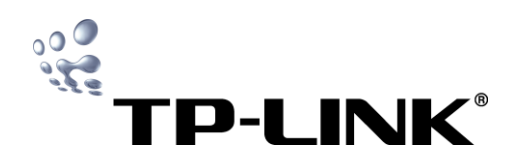

## 快速安裝手冊

#### QSS(Quick Secure Setup)設定

QSS 功能主要是協助您快速設定並使用您的無線網路設備,但您必 須先確認除了您的 841ND 以外,您的無線網卡也必須同時支援 QSS/WPS(Wi-Fi Protected Setup)功能,否則您將無法使用此項功能。

TL-WR841ND 的 QSS 設定功能主要是進行參數設定,即使您不變 更設定值,也可以直接進行 QSS 快速設定。

#### QSS 參數設定介紹:

| 1. 點選頁面左方[QSS(快速安全設定)] | 選項 |
|------------------------|----|
|------------------------|----|

- Status
- Quick Setup
- OSS

Network

2. 請依說明進行 QSS 設定:

| QSS (Qui      | ck Secure   | Setup)      |             |
|---------------|-------------|-------------|-------------|
| QSS Status:   | Enabled D   | isable QSS  |             |
| Current PIN:  | 12345670    | Restore PIN | Gen New PIN |
| Add a new dev | ice: Add de | evice       |             |

- ◆ QSS Status:您目前 QSS 的狀態,預設值為啟用(Enable)
- ◆ Current PIN:目前 841ND 的 PIN(個人識別碼),每一台支援 QSS 的 設備都有一個 PIN,如果剛好您有兩個使用相同 PIN 的 QSS 設備, 您可以點選「Gen New PIN」此按鈕將自動變更您目前的 PIN,如果 您想還原成預設值,您可以點選「Restore PIN」。我們也貼心的將 預設的 PIN 數值標示在 841ND 的底部,方便您可以直接查詢 PIN 數 值。
- ♦ Add a new device:您可以透過此功能新增 QSS 連線裝置,此設定 請您參考詳細使用手冊。

#### 快速 QSS 設定介紹:

您不一定要進入 TL-WR841ND 的設定畫面才能進行 QSS 連線設定,以下介紹快速設定方式:

#### 方法:

1. 按一下 841ND 面板 QSS 按鈕,此時 QSS 燈號會開始閃爍 2 分鐘。

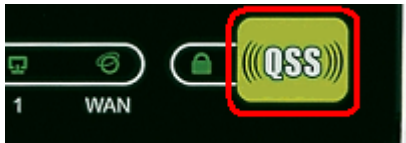

請在2分鐘內到您的電腦中點選QSS網卡設定軟體,點選[NEXT]
 ※其他QSS設定方式請參考詳細使用者手冊。

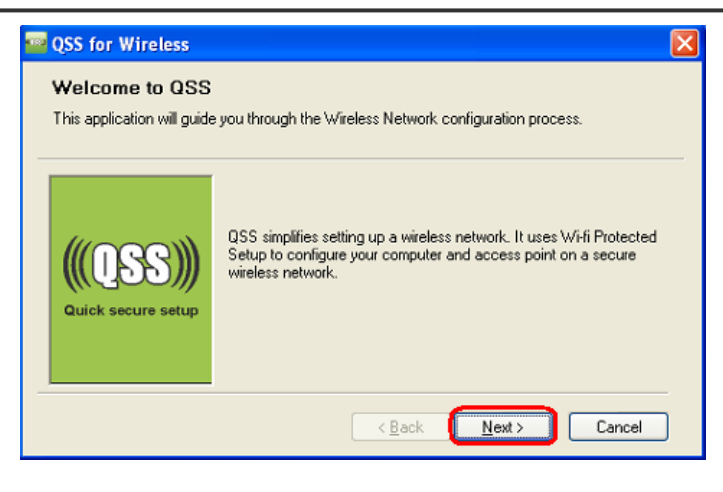

#### 3. 點選「Push the button on my access point」→點選[NEXT]

| 🔤 QSS for Wireless         |                                                                  | × |
|----------------------------|------------------------------------------------------------------|---|
| Join a Wireless N          | letwork                                                          |   |
| QSS is preparing to join ; | our computer to a wireless network.                              |   |
|                            | Which setup method do you want to use?                           |   |
|                            | Push the button on my access point                               |   |
|                            | O Enter a PIN into my access point or a registrar                |   |
|                            | Center the PIN from my access point                              |   |
| Quick secure setup         | Push the button on your access point and click Next to continue. |   |
|                            | Automatically select the network 🗹                               |   |
|                            |                                                                  |   |
|                            | K Next > Cancel                                                  |   |

4. 接下來是網路卡與 841ND 進行快速安全設定的過程,請稍待。

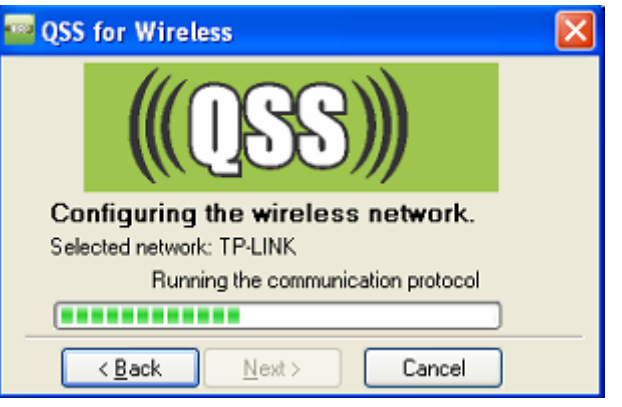

#### 5. 設定成功,按下[Finish]結束設定。

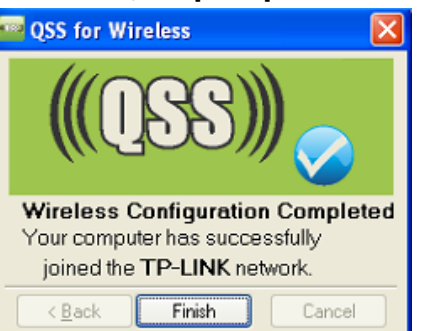

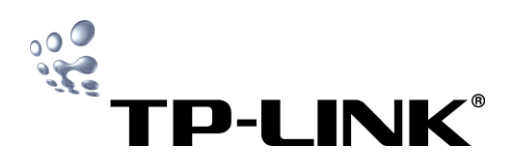

Wireless

Wireless Settings

Wireless Security

Wireless MAC Filtering

Wireless Advanced

快速安裝手冊

#### 無線網路設定

- 點選左方[Wireless(無線網路)]選項→
   點選[Wireless Settings(無線網路設定)]
  - Wireless
    - Wireless Settings
    - Wireless Security
    - Wireless MAC Filtering
    - Wireless Advanced
    - Wireless Statistics
- 2. 您可在此設定各項無線功能

| SSID:          | TP-LINK_137B00                                                                           |
|----------------|------------------------------------------------------------------------------------------|
| Region:        | China                                                                                    |
| Warning:       | Ensure you select a correct country to con<br>Incorrect settings may cause interference. |
| Channel:       | 6 💌                                                                                      |
| Channel Width: | Automatic 💌                                                                              |
| Rate:          | Best (Automatic)                                                                         |
|                | 🔽 Enable Wireless Router Radio                                                           |
|                | 🔽 Enable SSID Broadcast                                                                  |
|                | Save                                                                                     |

- ◆SSID:在此可填入您想要使用的無線網路名稱,最多 32 個 字元(英數),預設的 SSID 是 TP-LINK\_(MAC Address 末 6 碼)。注意:**大小寫不一樣**,例如 AM 與 Am 不相同。
- ◆Region(地區):請由下拉式選單選取您所在的位置,若您的 國家或地區不在這張表中,請洽當地代理商。
- ◆Channel(頻道):這個欄位顯示現在正在作用的無線頻道,除 非遭到附近的無線 AP 干擾,否則這個欄位不需要更動。
- ◆Channel Width(頻道寬) : 請由下拉選項中選定一個數值,預 設值為 Automatic。
- ◆Rate(速率):請由下拉選項中選擇一個適當數值,預設值為 Best(Automatic)。
- ◆Enable Wireless Router Radio (開啟無線寬頻分享器) : 本產 品的無線功能可在此開啟或關閉,必須開啟才能使用無線功 能。
- ◆Enable SSID Broadcast (開啟 SSID 廣播):如果您勾選了 Enable SSID Broadcast,無線寬頻分享器的 SSID 將會廣播 到每一個可以連接的無線設備上。

#### 無線網路安全設定

 點選左方[Wireless(無線網路)]選項→點選[Wireless Security(無線網路安全性)]

|        | <ul> <li>Wireless Sta</li> </ul> | tistics                                              |
|--------|----------------------------------|------------------------------------------------------|
| 2.     | 您可在此設定各項                         | 無線功能                                                 |
| W      | ireless Security                 |                                                      |
| 0<br>0 | Disable Security<br>WEP          |                                                      |
|        | Type: Auto                       | matic 💌                                              |
|        | WEP Key Format: ASC              | 11 💌                                                 |
| Key    | Selected WEP Key                 | Кеу Туре                                             |
|        | Key 1: 🕲                         | Disabled                                             |
|        | Key 2: 🔘                         | Disabled                                             |
|        | Key 3: 🔘                         | Disabled                                             |
|        | Key 4: 🔘                         | Disabled                                             |
| O      | WPA/WPA2                         |                                                      |
|        | Version:                         | Automatic                                            |
|        | Encryption:                      | Automatic 💌                                          |
|        | Radius Server IP:                |                                                      |
|        | Radius Port:                     | 1812 (1-65535, 0 stands for default port 1812)       |
|        | Radius Password:                 |                                                      |
|        | Group Key Update Period:         | 120 (in second, minimum is 30, 0 means no update)    |
| 0      | WPA-PSK/WPA2-PSK                 |                                                      |
|        | Version:                         | Automatic                                            |
|        | Encryption:                      | Automatic                                            |
|        | PSK Passphrase:                  |                                                      |
|        |                                  | (The Passphrase is between 8 and 63 characters long) |
|        | Group Key Update Period:         | 120 (in second, minimum is 30, 0 means no update)    |
|        |                                  | Raya                                                 |

- ◆ Disable Security : 預設值,若您要設定無線網路密碼,請點選下列三 個選項:WEP、WPA/WPA2、WPA-PSK/WPA2-PSK。
- ◆ WEP:選擇 WEP 加密模式必須設定下列數值。
  - Type:預設值為 Automatic,您可自行設定為 Open System 或 Shared Key,建議您直接使用預設值即可。
  - Wep Key Fromat:您可選擇為 ASCII 或 Hexadecimal,建議使用 ASCII
  - Key Type:您可選擇 64bit、128bit 或 152bit,根據您的選擇,之後 設定 WEP Key(密碼)時,可輸入的字元與位數會有區別。
  - WEP Key:請輸入您欲設定的密碼。

|  | WEP Key 設定時, | 依照您設定時的不同而有不同限制 | ,請參考下表。 |
|--|--------------|-----------------|---------|
|--|--------------|-----------------|---------|

| 選項          | 64bit  | 128bit | 152bit |
|-------------|--------|--------|--------|
| ASCII       | 5 位密碼  | 13 位密碼 | 16 位密碼 |
| Hexadecimal | 10 位密碼 | 26 位密碼 | 32 位密碼 |
|             |        |        |        |

| 選項          | 可用字元        |
|-------------|-------------|
| ASCII       | 0-9,a-z,A-Z |
| Hexadecimal | 0-9,a-f,A-F |

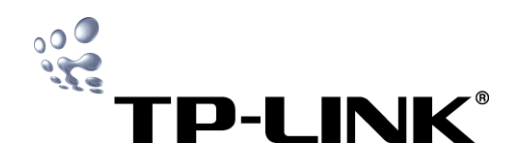

- ♦ WPA/WPA2:您必須有架設 Radius 伺服器才能執行本項設定,請依照您的 Radius 伺服器設定值,依序設定各項欄位。
  - Version(版本):可選擇 WPA 或 WPA2,預設值為 Automatic
  - Encryption(加密):可選擇 TKIP 或 AES,預設值為 Automatic
  - Radius Sever IP:請輸入 Radius 伺服器的 IP 位址。
  - Radius Port:請輸入 Radius 伺服器使用的通訊埠。
  - Radius Password:請輸入 Radius 伺服器的密碼。
  - Group Key Update Period (金鑰群組更新時間):以秒為單位控制金鑰群組的更新,數值必需輸入 30 秒以上。1 到 29 都會被視為是 30 秒的設定。可輸入 0 關閉這項功能。
- ♦ WPA-PSK/WPA2-PSK: 您也可選擇基於 pre-shared passphrase 的 WPA/WPA2 安全機制,不需架設 Radius 伺服 器。
  - Version(版本):可選擇 WPA 或 WPA2,預設值為 Automatic
  - Encryption(加密):可選擇 TKIP 或 AES,預設值為 Automatic
  - pre-shared passphrase(密碼):您可以輸入 8 到 63 個字元(格式為 0-9,a-z,A-Z)作為 WPA 或 WPA2 的加密密碼。
  - Group Key Update Period (金鑰群組更新時間):以秒為單位控制金鑰群組的更新,數值必需輸入 30 秒以上。1 到 29 都會被視為是 30 秒的設定。可輸入 0 關閉這項功能。

#### 防火牆設定

- 1. 點選左方[Security(安全性)]選項→點選[Firewall(防火牆)]
  - Security
    - Firewali
    - iP Fiitering
    - Domain Filtering
    - MAC Filtering
- 您可以開啟或關閉防火牆功能。Enable firewall (the general firewall switch) 是防火牆功能的總開關,您必須選擇本項開啟 各項安全設定。出廠預設值為關閉防火牆功能。

#### Firewall

- Enable Firewall (the general firewall switch)
   Enable IP Address Filtering
   Default IP Address Filtering Rules:
   Allow the packets not specified by any filtering rules to pass through the router
   Enable Domain Filtering
   Enable MAC Address Filtering Rules:
   Allow these PCs with enabled rules to access the Internet
   Oeny these PCs with enabled rules to access the Internet
   Save
   Enable firewall (開啟防火牆): 防火牆功能的總開闢, 選擇本
  - 項開啟防火牆功能
- ◆ Enable IP Address Filtering (開啟 IP 位址過濾):選擇本項開啟

- Enable Domain Filtering (開啟網域名稱過濾):選擇本項開啟網域名
   稱過濾
  - > 關於本項進階設定請參考使用者手冊
- Enable MAC Filtering (開啟 MAC 過濾):選擇本項開啟 MAC 位址過
   濾
  - Allow:允許未註明過濾規則的 MAC 位址通過
  - Deny:拒絕未註明過濾規則的 MAC 位址通過
  - ▶ 關於本項進階設定請參考使用者手冊

#### 時間設定

點選左方[System Tools(系統工具)]選項→點選[Time(時間)]

## System Tools

- Time Settings
- Firmware
- Factory Defaults
  Backup & Restore
- Backup a
   Reboot
- Password
- System Log
- Remote Management
- Statistics

2.

#### 您可手動設定時間,或由網路擷取 GMT(格林威治標準時間)

| Time Settin       | igs                                              |   |
|-------------------|--------------------------------------------------|---|
| Time zone:        | (GMT+08:00) Beijing, Hong Kong, Perth, Singapore | • |
| Date:             | 1 1 2000 (MM/DD/YY)                              |   |
| Time:             | 1 43 49 (HH/MM/SS)                               |   |
| NTP Server Prior: | 0.0.0.0                                          |   |
|                   | Get GMT (Get GMT when connected to Internet)     |   |
|                   | Save                                             |   |

- 3. 手動設定系統時間:
  - (1) 請選擇您的地區時區
  - ◆ Time Zone (時區): 您可以在下拉式選單裡選擇您所在的時區,台 灣所在時區為 (GMT +08:00)
  - (2) 在右邊欄位中輸入日期與時間
  - ◆ Date (日期):請在此輸入日期,格式是(月份/日期/西元年份)
  - ◆ Time (時間):請在此輸入您的在地時間,格式是(時/分/秒)
  - (3) 按下[Save]儲存您的設定
- 4. 網路擷取 GMT (格林威治標準時間):
  - ♦ NTP Sever Prior:如果有輸入 NTP 伺服器的 IP 位址,路由器會優先 到 NTP 伺服器擷取時間。
  - ◆ 按下[Get GMT]就可以取得 GMT 時間
  - •

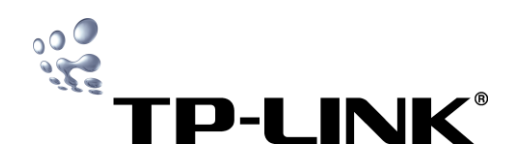

IP 位址過濾

- Allow:允許未註明過濾規則的 IP 通過
- Deny:拒絕未註明過濾規則的 IP 通過
- ▶ 關於本項進階設定請參考使用者手冊

①注意!有些與時間有關的功能必需先在此把時間設定好。例如:防火 牆。您必須在您成功登入之後設定您的時區,否則這些與時間有關的 功能無法作用

①如果分享器關機,設定的時間會消失

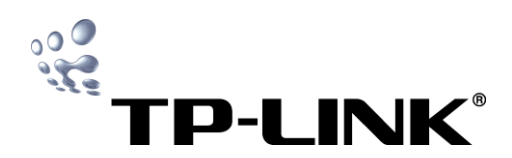

#### 回復出廠預設值

| 1. | 點選[System | Tools]選項- | →點選[Factory | Defaults(出 | 廠預設值)] |
|----|-----------|-----------|-------------|------------|--------|
|----|-----------|-----------|-------------|------------|--------|

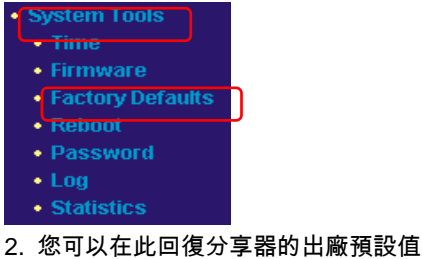

| actory Deradats                                        |                                         |
|--------------------------------------------------------|-----------------------------------------|
| Click following button to reset all configu<br>Restore | ration settings to their default values |

- 3. 按下[Restore]按鈕來還原所有的設定值回到出廠值
  - ◆預設 User Name:admin
  - ◆預設 Password : admin
  - ◆預設 IP Address: 192.168.1.1
  - ◆預設 Subnet Mask: 255.255.255.0

#### 重新啟動

1. 點選左方[System Tools]選項→點選[Reboot(重新啟動)]

| - System roots                       |
|--------------------------------------|
| - Time                               |
| Firmer                               |
| • Firmware                           |
| <ul> <li>Factory Defaults</li> </ul> |
|                                      |
| • Repool                             |
| Password                             |

- Log
- 2. 您可以在此重新啟動分享器

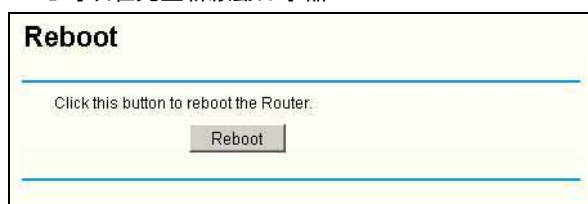

- 3. 按下[Reboot]就可以重新啟動分享器
- 4. 下列功能必須重新開啟分享器才能作用,包含:
  - ◆更動 LAN 端 IP 位址 (自動重開機)
  - ◆MAC 複製 (自動重開機)
  - ◆DHCP 伺服器功能
  - ◆變更 Wireless 設定
  - ◆更新分享器的韌體(自動重開機)
  - ◆回復分享器的原廠預設值 (自動重開機)
- 我們建議您直接以實體方式重開機會比較好,就是先移除電源後 再把電源接回即可。

| <ul> <li>. 點選左方[System Tools]選項→點選[Password(密碼)]</li> <li>System Tools<br/>- Time         <ul> <li>Firmware</li> <li>Factory Defaults</li> <li>Reboot</li> <li>(Password)</li> <li>Log</li> <li>Statistics</li> </ul> </li> <li>2. 您可以在此更改使用者名稱與密碼</li> </ul> Password Old User Name: <ul> <li>Old Password:</li> <li>New User Name:</li> </ul> | 更改使用者名稱與                                                                                                    | 密碼                        |
|----------------------------------------------------------------------------------------------------|----------------------------------------------------------------------------------------------------|---------------------------|
| System Tools         • Time         • Firmware         • Factory Defaults         • Reboot         • Password         • Log         • Statistics         2. 您可以在此更改使用者名稱與密碼         Password         Old User Name:         Old Password:         New User Name:                                                                                | . 點選左方[System ]                                                                                               | Γools]選項→點選[Password(密碼)] |
| ··· 恋可以任此更改使用者名稱與盜ශ<br>Password<br>Old User Name:<br>Old Password:<br>New User Name:                                                                                                    | System Tools<br>• Time<br>• Firmware<br>• Factory Defaults<br>• Reboot<br>• Password<br>• Log<br>• Statistics | 田本力新始合作                   |
| Old User Name:<br>Old Password:<br>New User Name:                                                                                                    | . 您可以在此更改使/<br>Password                                                                                       | 用看名構與密碼                   |
| New Password:                                                                                                    | Old User Name:<br>Old Password:<br>New User Name:<br>New Password:<br>Confirm New Password:                   |                           |

- 我們強烈建議您使用一組您專有的使用者名稱及密碼來管 理您的分享器,以有效增加網路安全性
- Old User Name (原始使用者名稱):請輸入原始使用者名
   稱,原廠預設值為 admin
- ♦ Old Password (原始密碼):請輸入原始密碼,原廠預設值為 admin
- ◆ New User Name (新的使用者名稱): 請輸入新的使用者名稱
- ◆ New Password (新的密碼):請輸入新的密碼
- ◆ Confirm New Password (確認新密碼):請再次輸入新的密碼 以確認
- 注意!新設的帳號、密碼長度不能超過十四個字元,並且不包含
   空白鍵
  - ▶ 完成後按下[Save]儲存您的設定
  - ➢ 按下[Clear All]清除所有設定

#### 技術支援

若您在安裝或使用上有任何問題,台灣地區使用者可以透過我 們的網站、電子郵件和客服專線,與我們連繫

- ◆ 網站:http://www.tplink.com.tw
- ◆ 電子郵件:support@tplink.com.tw
- ◆ 客服專線:02-2266-0788
  - (週一至週五上午 9:00 至下午 6:00)

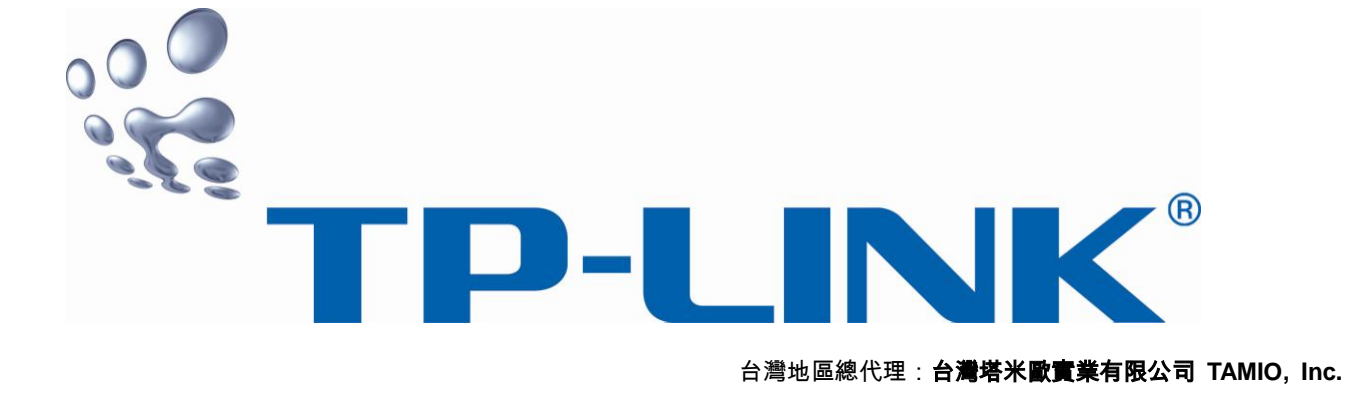